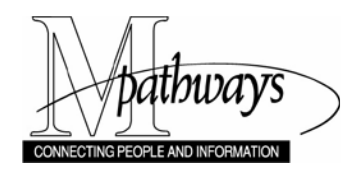

### View Imaged Personnel Documents – Support Material

### Overview

This document provides information for Unit HR personnel and other U-M staff who, as part of the process of filling an open position, need to view the personnel files of Applicants. To view personnel files, Unit staff must either:

- Have the HR EMP UNIT USER security role (for Unit HR staff that use eRecruit) or
- Be a member of the HR VIEW APPL & WP ImageNow Group (which Unit Liaisons can request for other unit staff who have a business need)

Personnel documents are scanned, or "imaged," and stored electronically in the University of Michigan's ImageNow document management system. The WebNow application is used to view personnel files through an Internet browser. This document:

- Identifies the types of documents that Unit HR and HR VIEW APPL & WP users can access using WebNow
- Gives an overview of the steps for accessing those documents
- Provides basic tips for viewing documents.

This document is not intended as a comprehensive reference for the WebNow product. Additional resources are listed at the end of this document.

## Important Information

WebNow may only be used for authorized business purposes. Any other use is a violation of your fiduciary responsibility as a steward of personnel information and will result in disciplinary action, up to and including discharge.

### **Document Drawers**

Imaged documents are categorized into "drawers". There are seven HR drawers; Unit HR and users in the HR VIEW APPL & WP ImageNow Group have access to two of them: HR Application and HR Work Performance. The table below summarizes how archiving media and locations vary for current and former faculty and staff depending on their status as of 7/1/2005.

| Personnel                                                                                                    | Media                                          | Drawer Name(s)                                                                     | Notes                                                                                                    |
|----------------------------------------------------------------------------------------------------|------------------------------------------------|------------------------------------------------------------------------------------|----------------------------------------------------------------------------------------------------|
| Faculty/Staff who<br>were Active as of<br>7/1/2005                                                                                                    | Imaged and Paper                               | HR I9<br>HR Application<br>HR Personal<br>HR Appointment<br>HR Work<br>Performance | Unit HR security group has access to HR<br>Application and HR Work Performance<br>If you need to review a Health System<br>folder, check WebNow first. If you don't find<br>historical information, please contact your<br>EPC to do a paper folder review. |
| Faculty/Staff who<br>terminated in good<br>standing as of<br>7/1/2005                                                                                                    | Paper, kept for 7<br>years post<br>termination |                                                                                    | Depends on location of department at<br>termination. Ann Arbor, Flint, Dearborn<br>personnel files are located in Ann Arbor,<br>HRRIS, Wolverine Tower. Health System<br>files are located in Ann Arbor, HSHR, North<br>Campus Administrative Complex.      |
| Faculty/Staff who<br>retired as of<br>7/1/2005                                                                                                    | Imaged                                         | HR_HIST_TERM                                                                       | Contact your EPC if you need information from this drawer.                                                                                                    |
| Staff who were<br>terminated as Do<br>Not Rehire as of<br>7/1/2005 (this<br>termination status<br>is recorded in the<br>Restricted table.<br>See the Use<br>Restricted Codes<br>step-by-step<br>procedure for<br>details) | Imaged                                         | HR_HIST_TERM                                                                       | Contact your EPC if you need information from this drawer.                                                                                                    |

The table below summarizes the document types found in each of drawers to which Unit HR and users in the HR VIEW APPL & WP ImageNow Group have access.

| HR Application                              | HR Work Performance   |
|---------------------------------------------|-----------------------|
| Faculty Application                         |                       |
| Old Form A                                  | Training Certificates |
| Form A Supplement                           |                       |
| Staff Application                           | Commendations         |
| Educational Assistant Personnel Record Form | Kudos                 |
| Employee Interest Questionnaire             | Disciplinary Letters  |
| Acceptance Letters                          | Evaluations           |
| Resumes                                     | Work Plans            |
| Vitas                                       | Probationary Reviews  |
| Diplomas                                    |                       |
| Offer Letters                               |                       |
| Supplemental Appointment Information Form   |                       |

**Note:** Paper application materials for non-instructional candidates were eliminated with the implementation of the eMploy applicant management system in May 2006. Candidates hired after that date will have fewer documents in the HR Application drawer.

### **Accessing Imaged Documents**

### **Wolverine Access**

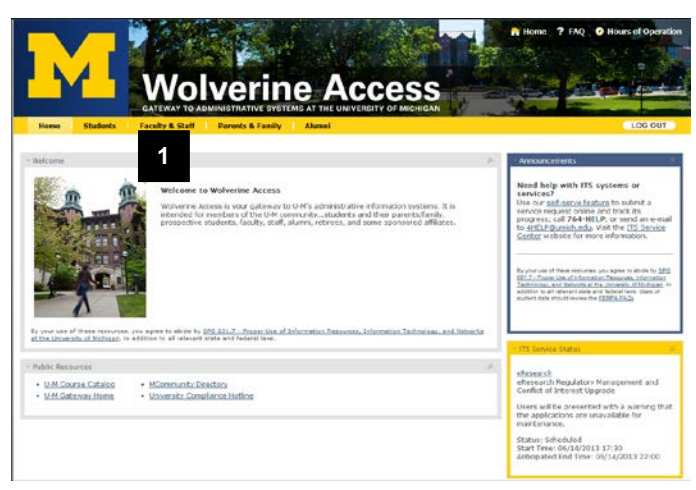

1. On the Wolverine Access Home Page, click **Faculty & Staff**.

### **Wolverine Access**

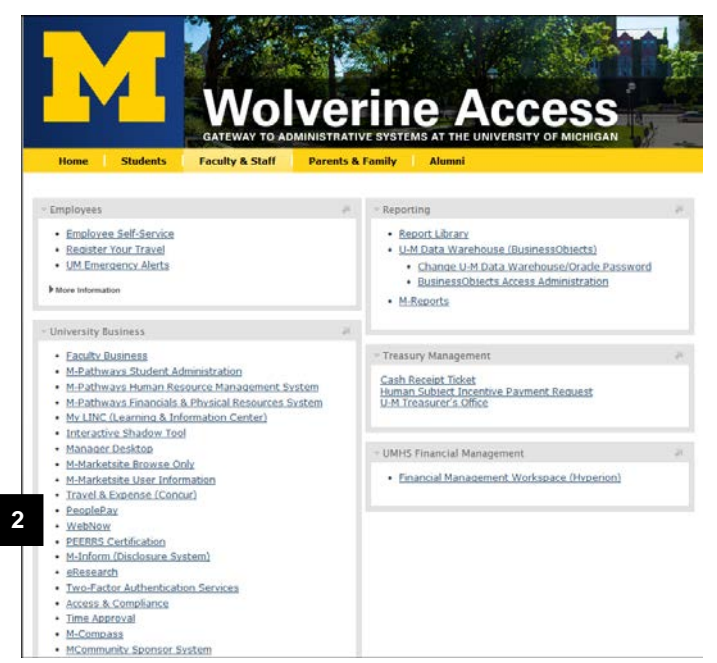

2. Click WebNow.

### **Security Dialogs**

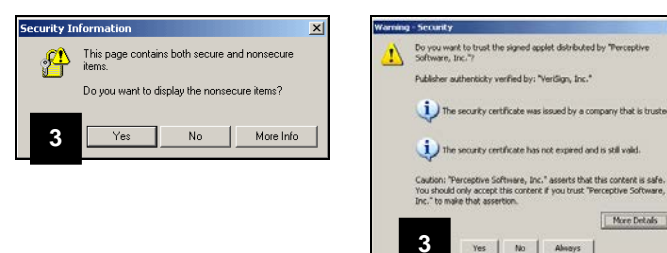

3. Depending on your browser settings, you may receive one or both of the security dialogs shown at left. Click Yes in both dialogs.

### WebNow Log-in Page

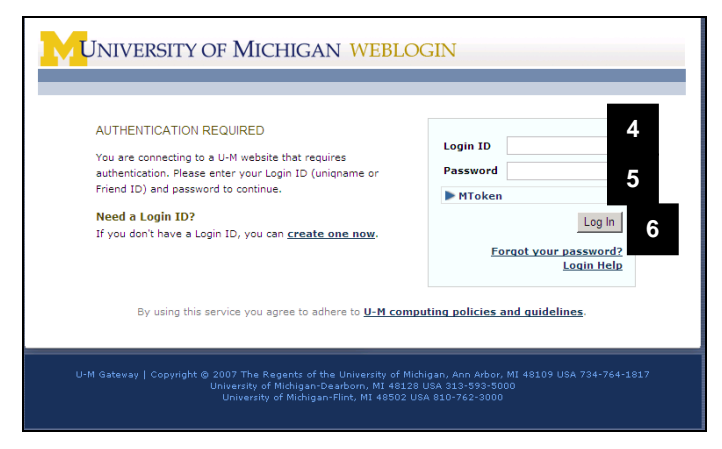

### **Quick Search Page**

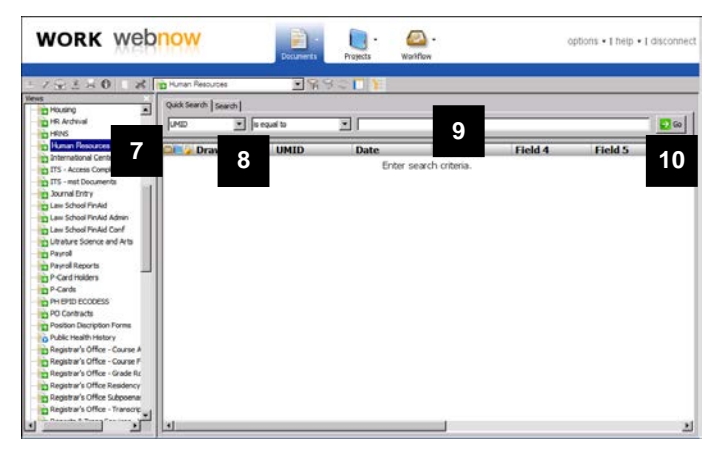

- 4. Type your uniqname in the Login ID field.
- 5. Type your UMICH (Kerberos) password in the **Password** field.

**Note:** You do not need an MToken or a Tokencode to log into WebNow.

6. Click Log In.

- 7. Verify that **Human Resources** is selected in the **Views** groupbox.
- 8. Verify that the **UMID** and **is equal to** display in the **Quick Search** drop-down menus.
- 9. Type the UMID (EmpIID) number of the employee in the third **Quick Search** field.
  - Note: The UMID can be located in M-Pathways within **Bio Demo Data** (Build Community > Bio/Demographic Data > Bio Demo Data)
- 10. Click Go.

### **Quick Search Page (continued)**

| Quick | Search Search ) |          | 12345678   |
|-------|-----------------|----------|------------|
|       | 🔒 Drawer        | UMID     | Date       |
|       | HR APPLICATION  | 12345678 | 06/14/2010 |
| 11    | HR APPLICATION  | 12345678 | 06/14/2010 |
|       | HR APPLICATION  | 12345678 | 06/14/2010 |
|       | HR APPLICATION  | 12345678 | 06/14/2010 |
|       |                 |          |            |

11. The search results display one record line per drawer for each date that imaged documents associated for that drawer were added. If the full drawer names do not fit in the column, you may want to click and drag the right column border to the right to widen the column.

Double-click on the record line to review the documents.

**Note:** Because documents are grouped by their imaging date, the documents in a record are not always closely related. For example, a single HR Work Performance record could contain a commendation from 1991 and a disciplinary letter from 1994.

# WebNow – Search Mode Window: Viewing a Document Page

| WebNow Viewor                          | and another                                                                                                    |                                                                                                   |           |                      |             |              |                                         |                                |
|----------------------------------------|----------------------------------------------------------------------------------------------------|---------------------------------------------------------------------------------------------------|-----------|----------------------|-------------|--------------|-----------------------------------------|--------------------------------|
| File Vew Annetation Workflow Project W | indow Help                                                                                                    |                                                                                                   |           |                      |             | 1            | 2                                       | a field to the                 |
| Hassaa                                 | · · · · · · · · · · · · · · · · · · ·                                                                                                    | 8                                                                                                 | 11        | 200                  | a #         |              | 4                                       |                                |
| 1.3                                    | Page 1 - TIFF File                                                                                                    |                                                                                                   |           |                      |             |              |                                         | E I II X                       |
| Document Tasks                         |                                                                                                    |                                                                                                   |           |                      |             |              |                                         |                                |
| jug Print this document                | UNHS                                                                                                    |                                                                                                   | UMHHIC    |                      |             |              |                                         |                                |
| Add this document to a project         | 1 Hitspation, Collaboration, Taxemack<br>2 Treasabler, Adaptation and Plantagean                                                                                                    | MT : Martin                                                                                       |           |                      |             |              |                                         |                                |
| a tele tris des ment to unitidan       | 1 Grouth and Investment<br>4 Teleng Care of Our Dan<br>5 Carbon Competence<br>Bala                                                                                                    | A DOLL I DOME COM                                                                                 | -         |                      |             |              |                                         |                                |
|                                        | 4. High Tables and Facal Sourcemen<br>7. Heaging and Facal                                                                                                    | Beefth System                                                                                     | rn ei set |                      |             |              |                                         |                                |
|                                        | Staff Performance Planning and Evaluation                                                                                                    |                                                                                                   | 11.04     |                      |             |              |                                         |                                |
|                                        | UNHIC Performance I                                                                                                    | Expectations For All Em                                                                           | ployees   |                      |             |              |                                         |                                |
|                                        | Performance Distance Lating Descriptions of                                                                                                    | automas faturates                                                                                 | 1.00      | T-mart               |             |              |                                         |                                |
|                                        | C. Culturing Force: Relates work and pill party<br>controlment to pathog patients and fermine to                                                                                                    | and to (MARC restor and                                                                           | 3         |                      |             |              |                                         |                                |
|                                        | <ol> <li>Teamant: Interants offentions and builts in<br/>tenamer units and among individuals.</li> </ol>                                                                                                    | nyanifu wakeninga atter ant                                                                       | . 8       |                      |             |              |                                         |                                |
|                                        | <ol> <li>Communication: Communicate effectively to<br/>built respects/ estatute/ps. Demonstrates,<br/>encoderation betweenparts. Thatmas relevant</li> </ol>                                                                                                    | in sega had anhance productivity and<br>active lickening, artition, settial, and<br>a information |           | •                    |             |              |                                         |                                |
|                                        | 4. Caribat Resolution South construction app                                                                                                    | rialise is testing withday base.                                                                  | . 8       |                      |             |              |                                         |                                |
|                                        | 1 Maging Advances in high standards of period                                                                                                    | rat and professional candidal.                                                                    | - 8       |                      |             |              |                                         |                                |
|                                        | Interaction according to the second second s | pet and uppers (AMIS constitued                                                                   |           | <u>.</u>             |             |              |                                         |                                |
|                                        | En Anaroldy Promotions continuetly building or<br>employees team and respect each othery of<br>a Salety Contribution to a soft and security and                                                                                                    | d Averally initiatives that help<br>formula                                                       |           |                      |             |              |                                         |                                |
|                                        | and call to toloans, have hypers and other<br>an appropriation to pit function.                                                                                                    | estationed providence and protocols                                                               | 1         | •                    |             |              |                                         |                                |
|                                        | Cutty Analy particular in reprovement pre-<br>selected and ansate accelerus in they an<br>III Efficience Accelerus and a sense find.                                                                                                    | reason arrange commer                                                                             | A         |                      |             |              |                                         |                                |
|                                        | many set after symmitty water                                                                                                    |                                                                                                   |           |                      |             |              |                                         |                                |
|                                        |                                                                                                    |                                                                                                   |           |                      |             |              |                                         |                                |
|                                        |                                                                                                    |                                                                                                   |           |                      |             |              |                                         |                                |
|                                        |                                                                                                    |                                                                                                   |           |                      |             |              |                                         |                                |
|                                        |                                                                                                    |                                                                                                   |           |                      |             |              |                                         |                                |
|                                        | 544K T27                                                                                                    |                                                                                                   | ing of    | Terrane and          |             |              |                                         |                                |
|                                        | Bud Wenter Karts Department Karts                                                                                                    | e Engliges E4 Ant Tile Cheerth                                                                    | aller fra | feature Parties      |             |              |                                         |                                |
|                                        | Access 1998                                                                                                    | A Providence of the second                                                                        |           | Netoria              |             |              |                                         |                                |
|                                        | 10 C                                                                                                    |                                                                                                   |           |                      |             |              |                                         | 2                              |
| nh i r r n r                           |                                                                                                    |                                                                                                   |           |                      |             |              |                                         |                                |
|                                        |                                                                                                    |                                                                                                   | e woev    | PERFORM / 121        | 45678 / / / | / /Defailt   | Page 1 of 4                             | 471796                         |
|                                        |                                                                                                    |                                                                                                   |           |                      | 100100.010  | A MANAGARI L | 200000000000000000000000000000000000000 | 0.000                          |
|                                        | 4                                                                                                    | 2                                                                                                 |           |                      |             |              |                                         |                                |
|                                        |                                                                                                    | ა                                                                                                 |           |                      |             |              |                                         |                                |
| WebNow Viewer                          |                                                                                                    |                                                                                                   |           |                      |             |              |                                         |                                |
| File Manuelation A                     | Madellaux Desia                                                                                                    | Index I late                                                                                      |           |                      |             |              |                                         |                                |
| File View Annotation                   | worknow Projest w                                                                                                    | indox Help                                                                                        |           |                      |             |              |                                         |                                |
| 1 🖬 🚖 🛦 👝 🗔 🛯                          | 🔉 💫 📑 🖉                                                                                                    |                                                                                                   |           | 71 🗾 🗾               |             | A 0          | 1 =                                     | Т 🥒                            |
|                                        | 0 •••   <u> </u>                                                                                                    | ···• 🗤 🖸                                                                                          |           | 51   <b>X</b> 4      |             | Ψ.N.         |                                         | 1 🖊                            |
|                                        |                                                                                                    |                                                                                                   |           | TE DI                |             |              |                                         |                                |
| Document Task                          | · ^                                                                                                    | 14 Page I                                                                                         | - 10      | -F Hile              |             |              |                                         |                                |
| Document rask                          | <b>`</b>                                                                                                    |                                                                                                   |           |                      |             |              |                                         |                                |
|                                        |                                                                                                    |                                                                                                   |           |                      |             |              |                                         |                                |
| Print this docum                       | ent                                                                                                    |                                                                                                   | U         | MHS                  |             |              |                                         |                                |
|                                        |                                                                                                    | STRAT                                                                                             | EGIC      | PRINCIPL             | ES          | 1000         | (TT)                                    | GO                             |
| Add this document                      | ant to a project                                                                                                    | 1. Integration                                                                                    | , Collab  | oration, Team        | rork        | 1            | $\vee$                                  | 1. Service<br>2. Finance       |
| Add this docume                        | encito a project                                                                                                    | 3. Growth an                                                                                      | d Invest  | ment                 | acation     | 2 4          | 44                                      | 3. Quality                     |
|                                        |                                                                                                    | 4. Taking Ca                                                                                      | re of Ou  | r Own                |             | <u>1939</u>  | Land,                                   | 4. Acader<br>5. People         |
| Add this docume                        | ent to workflow                                                                                                    | 6. High Value                                                                                     | and Fi    | *-y<br>scal Soundnes |             | University   | h System                                | 6. Comm                        |
|                                        |                                                                                                    | 7. Integrity an                                                                                   | nd Trust  |                      |             |              | ,                                       | Refer to write<br>http://www.m |
|                                        |                                                                                                    | 11.1 Bernard Barnessen                                                                            |           |                      |             |              |                                         |                                |

12. The first document page in the record appears in the PowerView Search Mode. By default it is sized to fit into the window.

To enlarge it, select the Zoom In icon, then, click the document until it reaches the desired size.

or

Hold the right mouse button down and draw a box around the part of the document that you want to zoom into.

13. To return the image to the original size click

the Zoom Out icon nultiple times or the Fit to Window icon once.

14. To rotate the document, click either of the

Rotate 📀 🔿 icons.

### WebNow – Search Mode Window: Page Navigator

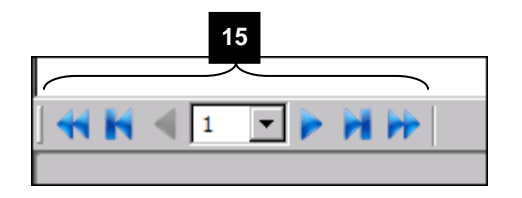

- 15. To navigate through the imaged documents in a record, you can use the page navigator or the pager. The page navigator functions as follows:
  - a. The single right arrow displays the next page.
  - b. The single left arrow displays the previous page.
  - c. The single right arrow with a line displays the last page in the record.
  - d. The single left arrow with a line displays the first page in the record.
  - e. The drop arrow enables you to jump to a specific page in the record.
  - f. The double left arrow displays the previous record from the original search list.
  - g. The double right arrow displays the next record from the original search list.

# File Vew Annotation Workflow Project Image: Source of the second second s

|                                                                                                    | <text></text>                                                                                                    | IIMHS                                                                                                    |                                                                                                    |                                                 | IMHHC                                     |                          |
|----------------------------------------------------------------------------------------------------|----------------------------------------------------------------------------------------------------|----------------------------------------------------------------------------------------------------|----------------------------------------------------------------------------------------------------|-------------------------------------------------|-------------------------------------------|--------------------------|
|                                                                                                    | <text></text>                                                                                                    | STRATEGIC PRINCIPI ES                                                                                                    |                                                                                                    | GOALS                                           | & OBJEC                                   | TIVES                    |
|                                                                                                    | <text><text><list-item><list-item><list-item><list-item><list-item><list-item><list-item><list-item><list-item><list-item><list-item><list-item><list-item><list-item><list-item><list-item><list-item><list-item><list-item><list-item><list-item><list-item><list-item><list-item><list-item><list-item></list-item></list-item></text></text>                                                                                                    | 1. Wegnition, Collaboration, Teamwork                                                                                                    |                                                                                                    | 1. Service                                      |                                           |                          |
|                                                                                                    |                                                                                                    | 2. Prevation, Adaptation and Prioritization<br>3. Constitution (Investment)                                                                                                    | LVVI                                                                                                    | 2. Pinancial He<br>3. Quality Care              | rife -                                    |                          |
|                                                                                                    |                                                                                                    | 4. Taking Care of Our Dwn                                                                                                    | 523 * ESS.                                                                                                    | 4. Academic Sa                                  | ipport                                    |                          |
|                                                                                                    |                                                                                                    | 5. Cultural Competency<br>6. High Value and Fiscal Soundhess                                                                                                    | University of Michigan<br>Health Sectors                                                                       | <ol> <li>People</li> <li>Community I</li> </ol> | fealth                                    |                          |
| Batel Parlemanase Resenting and Evaluation       UNITAC Performance Expansion       Construction       Construction <td><section-header><section-header>      But Participande Reservice of Participand Development       UNITE OF Contractic Development       The State State of Participand Development       The State State of Participand Development       The State State Of Participand Development       The State State State Of Participand Development       The State State Sta</section-header></section-header></td> <td>7. Integrity and Trust</td> <td></td> <td>Rater to website for<br/>http://www.med.umi</td> <td>posts and straiding<br/>chash.//exec/um/ts</td> <td>a information<br/>spoahs/</td> | <section-header><section-header>      But Participande Reservice of Participand Development       UNITE OF Contractic Development       The State State of Participand Development       The State State of Participand Development       The State State Of Participand Development       The State State State Of Participand Development       The State State Sta</section-header></section-header>                                                                                                    | 7. Integrity and Trust                                                                                                    |                                                                                                    | Rater to website for<br>http://www.med.umi      | posts and straiding<br>chash.//exec/um/ts | a information<br>spoahs/ |
| UNHINC Performance Expectations For All Employees Transmission discriptions of performance expectations for an expectation of the expectations of the expectation of the expectation of                                                                                                    |                                                                                                    | Staff Performance Planning and Ev                                                                                                    | aluation .                                                                                                    | 2. N. 1994                                      | 19.62                                     | 14 AB Y                  |
| Untriffer C Performance Expectations For AI Employees           The Area and Area Description of the Area Structure State State Sta                                                                                                    |                                                                                                    |                                                                                                    |                                                                                                    |                                                 |                                           |                          |
| Partnerse         Design Partnerse         Design Partnerse                                                                                                    |                                                                                                    | UMHHC Performa                                                                                                    | ince Expectations                                                                                              | For All En                                      | ployees                                   | 12.125                   |
| Lots: n= Nat Mar. A regression.         To field Proceedings         To support Procession.         To support Procession. <thto procession.<="" support="" th="">         To support Proces</thto>                                                                                                    | Lot. In Not life. A Logication.         To four Provide State of Provide State of Provide Sta                            | Performance Evaluation Rating Description                                                                                                    | ons.pdf                                                                                                    | and the state                                   | 1977 V.                                   | 1000                     |
| Control Friday, Richts and juli geogen, UMARC, Rassland      S     S     S     Tarement in seal self-oxy or blask inspective relationship with well.     S     Tarement in seal self-oxy or blask inspective relationship with a self-oxy or blask inspective relationship with a self-oxy or blask inspective relationship well, and that inspective relationship well, and that inspective relationship well, and that is a self-oxy or blask inspective relationship well, and that is a self-oxy or blask inspective relationship well, and that is a self-oxy or blask inspective relationship well, and that is a self-oxy or blask inspective relationship well, and that is a self-oxy or blask inspective relationship well, and that is a self-oxy or blask inspective relationship well, and that is a self-oxy or blask inspective relationship well and that is a self-oxy or blask inspective relationship well and that is a self-oxy orelation inspective relat                                                                                                    | Converte Freiser, Beider, and vergier genover, Market, Franker, and vergier genover, Market, Franker, and Sandar, Sandar Sandar, Sandar Sandar Sandar, Sandar Sandar, Sandar Sandar, Sandar Sandar, Sandar Sandar, Sandar Sandar, Sandar Sandar, Sandar Sandar, Sandar Sandar, Sandar Sandar, Sandar Sandar Sanda | Scale: N = Not Met A = Approaching                                                                                                    | S = Solid Performance                                                                                          | E = Exemplary                                   | Evaluation                                | Evaluation               |
| Encourset, taranset, family of basis transmits interaction indicationship within well     the second of a second of the second of the sec                                                                                                    | Encode Particle Method of an angle of the set interaction interaction of the set of the set of | <ol> <li>Customer Focus: Relates work and<br/>commitment in realize patients and it</li> </ol>                                                                                                    | job purpose to UMHHC missia<br>analise first                                                                   | on and                                          | 8                                         | 8                        |
| Internet pills per dange stockstull.         0         0         0         0           Internet pills per dange stockstull.         0         0         0         0         0         0         0         0         0         0         0         0         0         0         0         0         0         0         0         0         0         0         0         0         0         0         0         0         0         0         0         0         0         0         0         0         0         0         0         0         0         0         0         0         0         0         0         0         0         0         0         0         0         0         0         0         0         0         0         0         0         0         0         0         0         0         0         0         0         0         0         0         0         0         0         0         0         0         0         0         0         0         0         0         0         0         0         0         0         0         0         0         0         0         0         0                                                                                                    | Implementation     Parkate     Parkate       Parkate     Parkate     Parkate       Parkate     Parkate     Parkate                                                                                                    | 2. Teamwork: Interacts effectively and                                                                                                    | builds respectful relationships                                                                                | within and                                      |                                           |                          |
| Bit strepeling         Description and the strepeling         Description         Strepeling         Strepeling                                                                                                    |                                                                                                    | <ul> <li>between units and among individuals</li> <li>Communications: Communication of the second second s</li></ul> | In the later of the second second second second second second second second second second second second second | much ethilty and                                | •                                         | -                        |
| 4. Control Reserved Test in View Preserve environments     4. Control Reserved Preserved Pr                                                                                                    | 4. Observed Reserved Miles Andream Control and Control and Contreline and Control and Control and Control and Control and             | build respectful relationships. Demo-                                                                                                    | tatrates active latering, writer                                                                               | n, verbal, and                                  | 8                                         | 5                        |
| Energing Martin Lange sectors of preference of preference on outside     Sectors and an advancement of preference of preference of preference of the sectors of the sectors of the se                                                                                                    |                                                                                                    | 4. Conflict Resolution: Seeks construct                                                                                                    | tive approaches to resolving v                                                                                 | workplace issues.                               | 5                                         | 5                        |
| Andreing Charge Texperit income to taken the transmit income all inputs to bars      S     S    S                                                                                                    | Andreigh Charge in social is stirtly in transport is defining a linguistic to target if an electronic intervent in temport is the stage in temport is defining a linguistic to target if an electronic intervent is used in the stage in temport is defining a linguistic to target if an electronic intervent is used in the stage is a stage in the stage is a stage in the stage is a stage in the stage is a stage in the stage is a stage is a | 5. Integrity: Adheres to high standards                                                                                                    | of personal and professional o                                                                                 | conduct.                                        |                                           | ۱÷                       |
| Immergial traceription esc.     S     E       1     Margadi for Margadia Tradition and a signal 64.045 control of the signal for the signal for the si                                                                                                    | Image: Source of the section of the section of the sectin of the section of the section of the             | 6. Adapting to Change: Responds pos                                                                                                    | itively to change, showing will                                                                                | ingness to learn                                |                                           | L-                       |
| Description         Control         End of the second second secon                                                                                                    | Sectors     Processor     Processor     Process                                                                                                    | new ways to accomplish work.                                                                                                    | dual research and surgests 1 M                                                                                 | MR commission                                   | 8                                         | E                        |
| Selecting Contractions of this is a lower and mathematical and the selection of the selection of the se                                                                                                    | Engine Control and the low control and the processing of the second second | to diversity. Promotes community bu                                                                                                    | iking and civersity initiatives there' differences                                                             | hat help                                        |                                           |                          |
| and add to taking overlap overlap     add add to taking overlap     add add to taking overlap       4     Barling Add to taking overlap     add add to taking overlap       6     Barling Add to taking overlap     add add to taking overlap       6     Barling Add to taking overlap     add to taking overlap       7     Barling Add to taking overlap     add to taking overlap       8     Resource with reducting to taking overlap     add to taking overlap       6     Resource with reducting to taking overlap     add to taking overlap       6     Resource with reducting to taking overlap     add to taking overlap       6     Resource with reducting to taking overlap     add to taking overlap       6     Resource with reducting to taking overlap     add to taking overlap       6     Resource with reducting to taking overlap     add to taking overlap       6     Resource with reducting to taking overlap     add to taking overlap       6     Resource with reducting to taking overlap     add to taking overlap       6     Resource with reducting to taking overlap     add to taking overlap       7     Resource with reducting to taking overlap     add to taking overlap       8     Resource with reducting to taking overlap     add to taking overlap       8     Resource with reducting to taking overlap     add to taking overlap                                                                                                    | <ul></ul>                                                                                                    | <ol> <li>Safety: Contributes to a safe and sec</li> </ol>                                                                                                    | cure environment for patients.                                                                                 | visitors, faculty,                              | 8                                         |                          |
| Control Parale Deprive and process of another similarity of the source of the source of the sou                                                                                                    | Control Parada Processory and processory and p | and start by following hand hygiene a<br>as appropriate by job function.                                                                                                    | no oner established procedur                                                                                   | res and protocols                               | -                                         | -                        |
| Effectively. Accordinate with its ways that meaning productivity and available     S     S     Constraints with methoding weak.     Constraints with methoding weak.     Constraints with methoding weak.     Constraints with methoding weak.     Constraints with methoding weak.     Constraints weak weak weak weak weak weak weak weak                                                                                                    | B. Efferency. Accordination of a mark the mark the mark the productive and available     S     S                                                                                                    | <ol> <li>quality: Adopts practices to improve<br/>satisfaction and ensure excellence in</li> </ol>                                                                                                    | work processes, enhance cut                                                                                    | Average 1                                       |                                           |                          |
| Rear Parale     Process Provide Asso     Process Provide Parale     Provide Parale     Provide Paralee                                                                                                    |                                                                                                    |                                                                                                    | daily work.                                                                                                    |                                                 | A                                         | s                        |
|                                                                                                    |                                                                                                    | <ol> <li>Efficiency: Accomplishes work in wa<br/>resources while minimizing waste.</li> </ol>                                                                                                    | daily work.<br>ys that maximize productivity :                                                                 | and available                                   | 8                                         | 8                        |

WebNow – Search Mode Window: Thumbnails

- 16. To turn on thumbnails, select **Thumbnails** from the **View** menu.
- 17. Click the icon in the Pager frame for the page that you want to view.

### **Close WebNow**

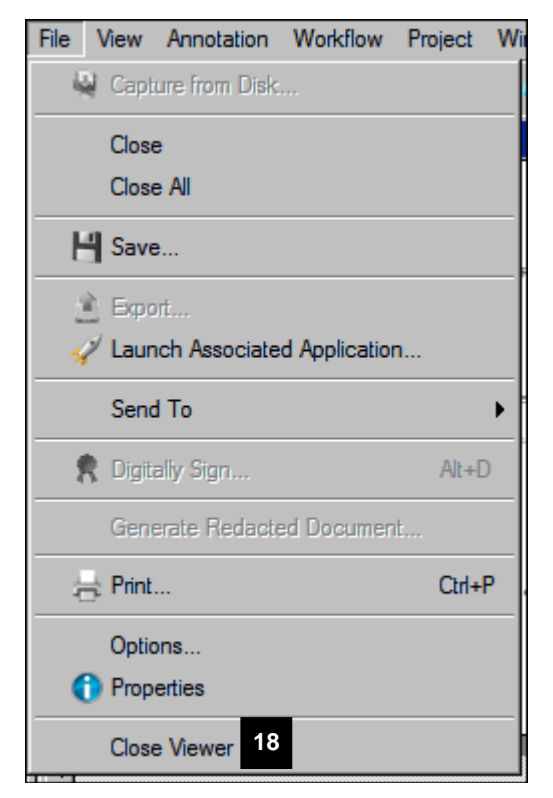

 When you have finished viewing the documents in the record, select Close Viewer from the File menu.

### Simple Search Page

| 18280 8                                                                                                    | Tumon Resorses   |           | 3893     | 0 F        |            |         |           |             |
|----------------------------------------------------------------------------------------------------|------------------|-----------|----------|------------|------------|---------|-----------|-------------|
| Housing                                                                                                    | Quot search [ Si | earch     | • •      | 12345678   |            |         |           | <b>0</b> 60 |
| Human Resources                                                                                                    | Draw             | rer       | UMID     | Date       | DocType    | Field 4 | Field 5   | D           |
| D International Center                                                                                                    | HR AP            | PLICATION | 12345678 | 06/14/2010 | Field3     | Field4  | FieldS    | De          |
| TTS - met Documents                                                                                                    | HR AP            | PLICATION | 12345678 | 06/14/2010 | 04/01/1982 | Lipp    | 77778888  | De          |
| Journal Entry                                                                                                    | HR AP            | PLICATION | 12345678 | 06/14/2010 | 04/01/1982 | Lipp    | 777788888 | De          |
| Law School FinAid                                                                                                    | HR AP            | PLICATION | 12345678 | 06/14/2010 |            |         |           | De          |
| Period     Period     Period |                  |           |          |            |            |         |           |             |

19. To view another record, double-click it or click the **Disconnect** to exit WebNow.

### Additional Resources and Help

- <u>WebNow Toolbars Reference Document</u> in My LINC (<u>https://maislinc.umich.edu</u>)
- Document Imaging Services section of the Michigan Business Services Web site at <a href="http://mbiz.bf.umich.edu/">http://mbiz.bf.umich.edu/</a>.

If you have questions or need assistance regarding the use of WebNow for viewing personnel files, please call the ITS Help Desk at 4-HELP (4-4357), or send email to <u>itsadminhelpdesk@umich.edu</u>.